## Annual Performance Appraisals in Oracle: A Guide for Team Members

The TriHealth annual performance appraisal process is critical to delivering on our TriHealth brand promise that all team members are **seen**, **heard** and **valued**. As you and your leader prepare for this important discussion, you are encouraged to take the time to complete your annual self-evaluation by **November 16**, **2023**.

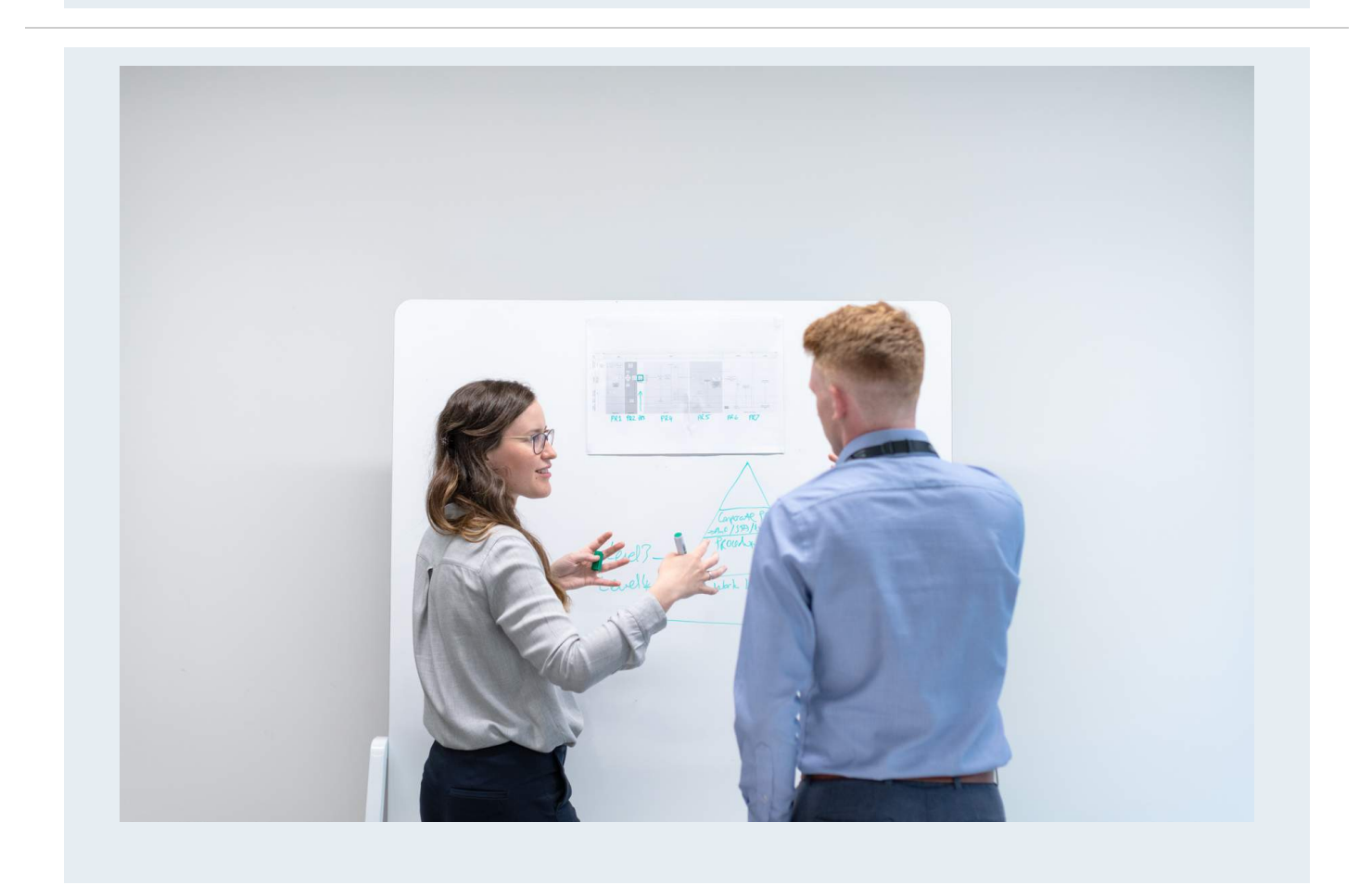

While self-evaluations are voluntary, you are strongly encouraged to take the time to provide your leader with input on how you have performed over the past year, providing not only ratings, but also specific examples of how you demonstrated SERVE, Always Behaviors and how you deliver on your job responsibilities.

Note that your leader may require you to complete the Self-Appraisal.

**(i)** 

## The following information provides you a step-by-step process of how you can complete your self-evaluation.

1

Access Oracle from the Bridge Homepage. You will immediately be taken to the Oracle site where you will sign-in.

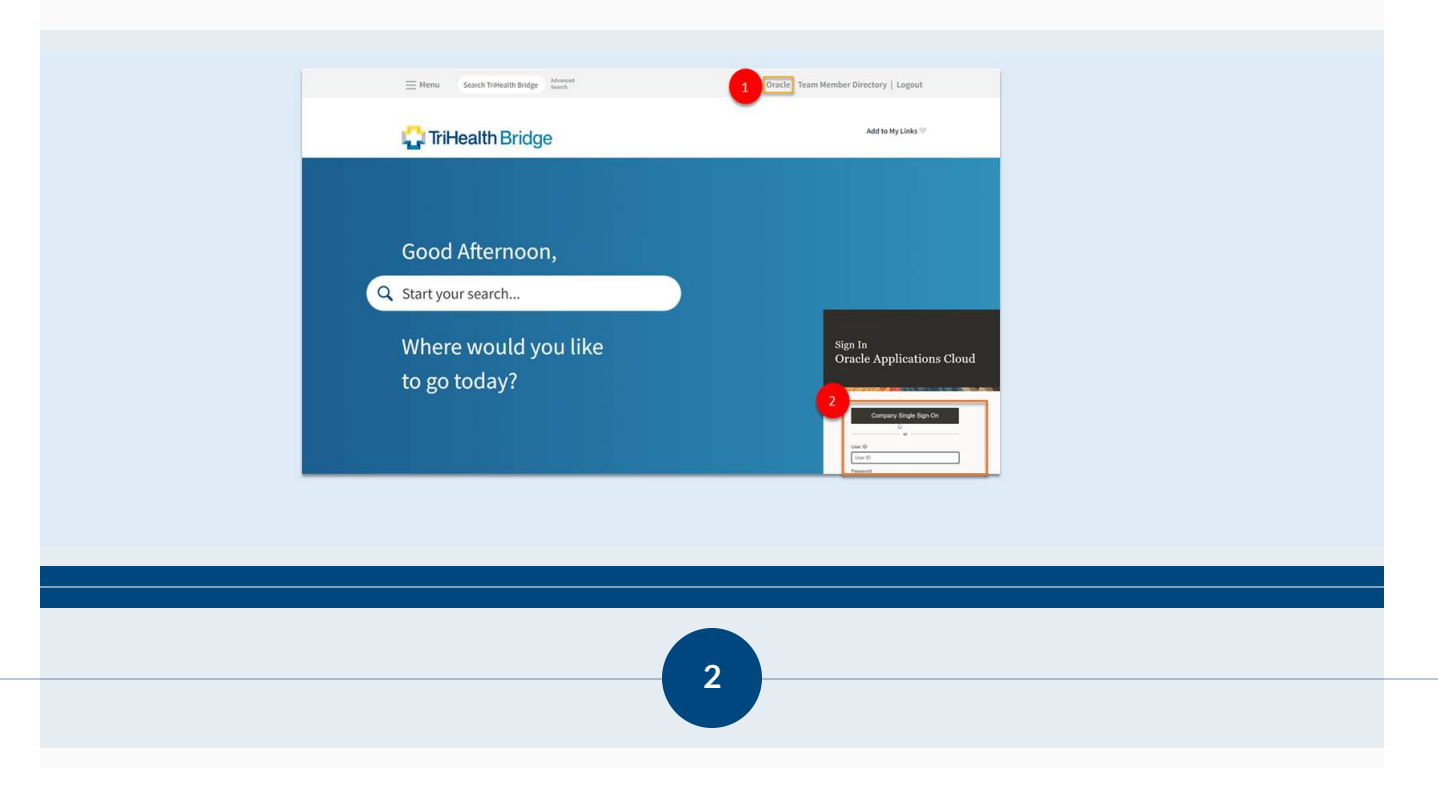

Once you are in Oracle, you will see the Help Center, which houses stepby-step guides and instructions you need to complete your Self-Evaluation.

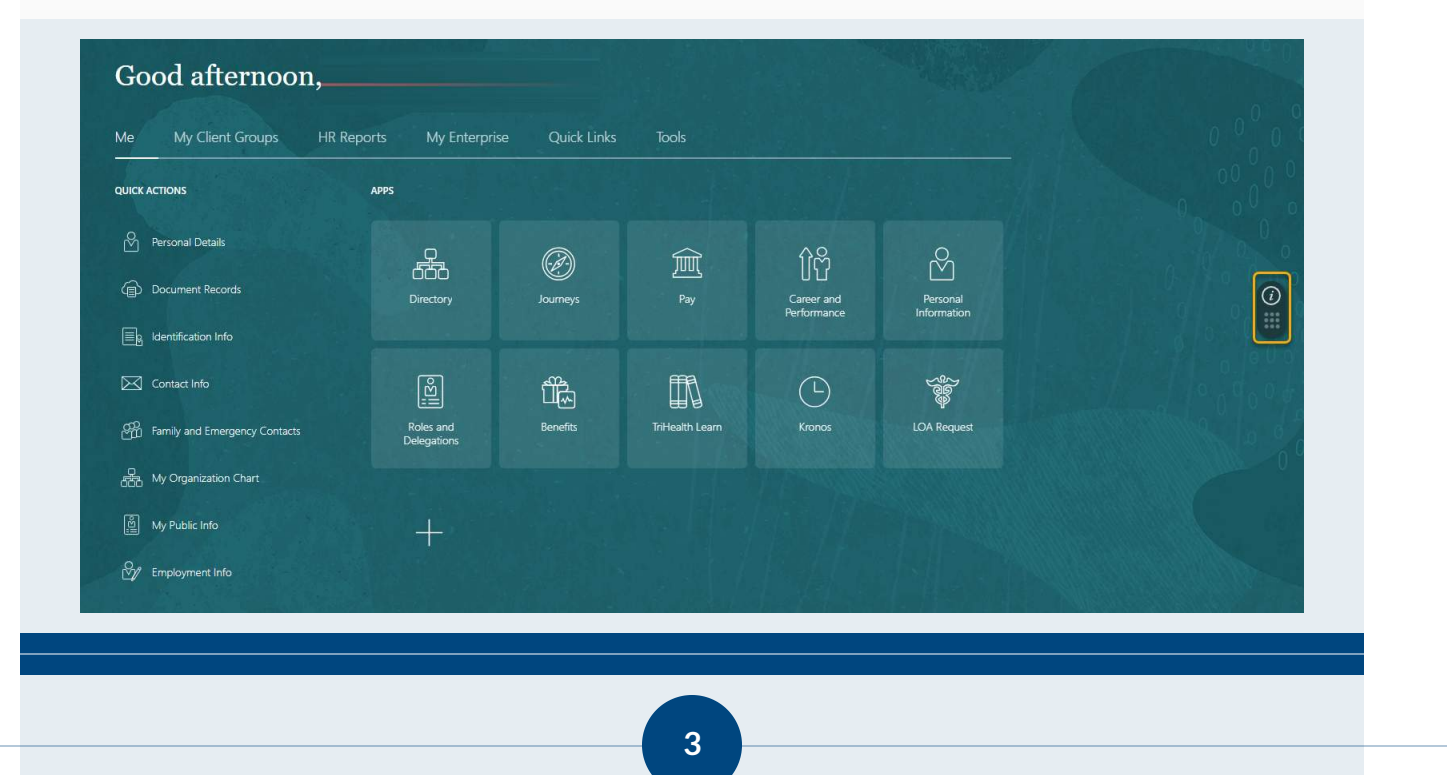

Once you have navigated to the Help Center, you can click on the icon or search (1) *"Performance Appraisals."* Be sure to select the (2) *"Complete Team Member Self-Evaluation"* guide and follow the on-screen instructions.

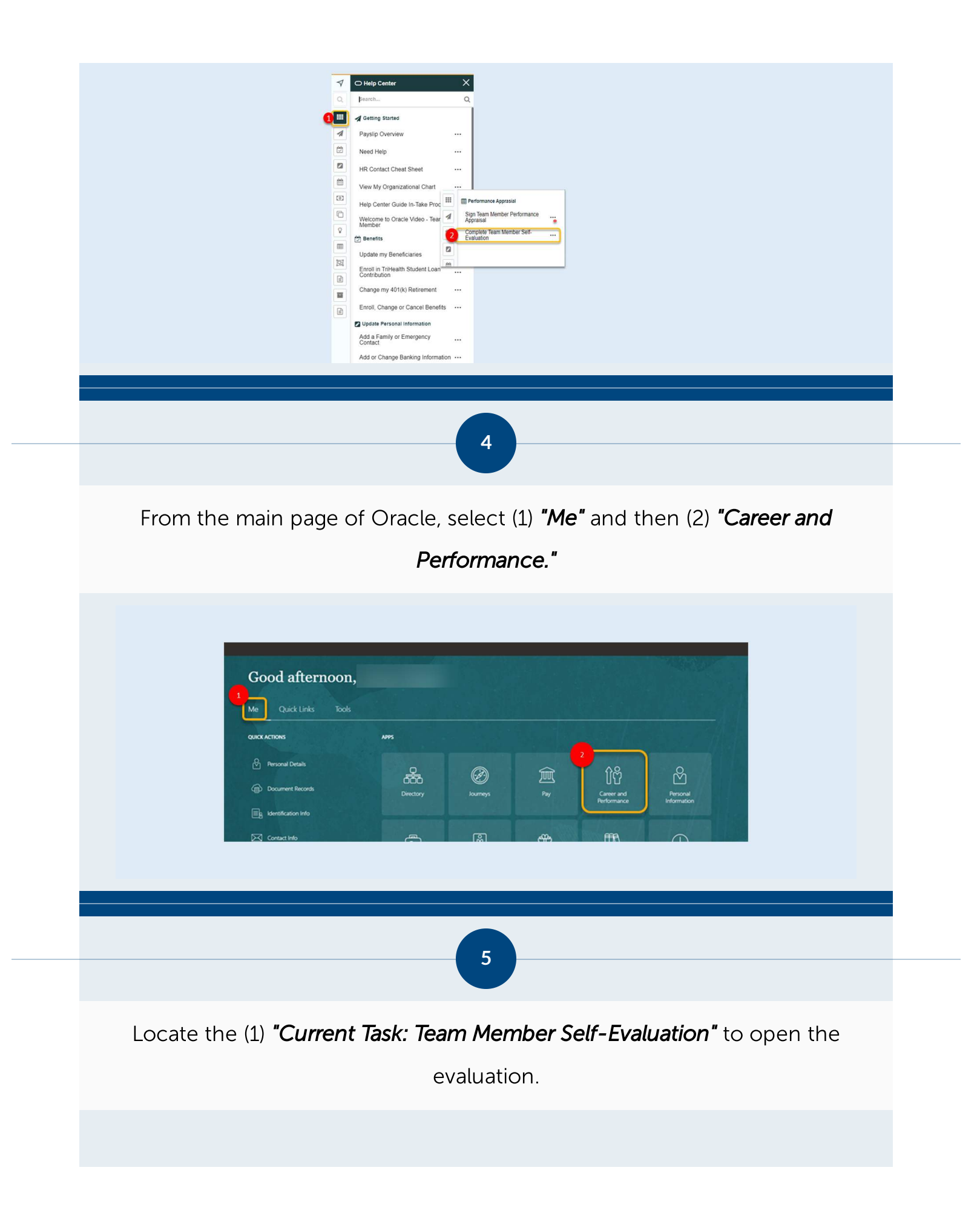

| Career and Perf | ormance                              |                    |
|-----------------|--------------------------------------|--------------------|
|                 |                                      |                    |
| 000             |                                      |                    |
|                 | It's time for 2024 Team Member Perfe | ormance Appraisal. |
|                 | - (                                  | Due Dete           |

There are a total of **FOUR** sections that you will need to complete as part of your Self-Evaluation:

## • Serve & Always Behaviors

- Quality, Service Excellence and Patient Satisfaction: Your leader will provide you with the rating to select based on your department's external or internal service score. If you are unsure select "3 Successful" and your leader will update it as needed.
- **Job Responsibilities:** All team members in the same job code are evaluated on the job responsibilities that appear on the job description. Consult your leader with any questions.
- **Development Planning and Goals:** Your comments are required in order to submit your self-appraisal to your leader.

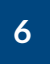

Click on (1) "Evaluate" to complete the Serve & Always Behaviors portion

of the evaluation.

| <image/> <complex-block><image/><text><text><text><text><image/></text></text></text></text></complex-block>                                                                                                    |                         |                                                                                                    |                                                                                                    |                 |             |
|----------------------------------------------------------------------------------------------------|-------------------------|----------------------------------------------------------------------------------------------------|----------------------------------------------------------------------------------------------------|-----------------|-------------|
| <image/> <page-header><complex-block><text><text><text><text><image/></text></text></text></text></complex-block></page-header>                                                                                                    |                         | Evaluation Topics                                                                                                    |                                                                                                    | ^               |             |
| <image/> <text><text><text><text><text><image/></text></text></text></text></text>                                                                                                    |                         | SERVE & Always Behaviors<br>25% of total evaluation weight<br>0 of 5 rated [0 of 5 commented<br>Employee Rating<br>습 것 것 것 것                                                                                                    | Employee Calculated Rating<br>승수 수 수 수 수                                                                                                    | 1 Evaluate      |             |
| <image/> <text><text><text><text><text><text><image/></text></text></text></text></text></text>                                                                                                    |                         | Quality, Service Excellence & Patient Satisfaction<br>15% of total evaluation weight<br>0 of 1 rated [0 of 1 commented<br>Employee Rating                                                                                                    | Employee Calculated Rating                                                                                                    | Evaluate        |             |
| <image/> <text><text><text><text><text><image/></text></text></text></text></text>                                                                                                    |                         | 수 숫 숫 숫 숫<br>Job Responsibilities<br>60% of total evaluation weight<br>0.05 A stand 10.05 Commented                                                                                                    | 食食食食                                                                                                    | Evaluate        |             |
| <text><text><text><text><text><image/></text></text></text></text></text>                                                                                                    |                         | Employee Raing<br>☆ ☆ ☆ ☆ ☆ ☆                                                                                                    | Employee Calculated Rating<br>☆ ☆ ☆ ☆                                                                                                    |                 |             |
| <text><text><text><image/></text></text></text>                                                                                                    |                         | Development Harming and Goas                                                                                                    |                                                                                                    | Evaluate        |             |
| <text><text><text><text><image/></text></text></text></text>                                                                                                    |                         |                                                                                                    |                                                                                                    |                 |             |
| <text><text><text><text><image/></text></text></text></text>                                                                                                    |                         |                                                                                                    |                                                                                                    |                 |             |
| <text><text><text><image/></text></text></text>                                                                                                    |                         |                                                                                                    | 7                                                                                                    |                 |             |
| <text><text><text><image/></text></text></text>                                                                                                    |                         |                                                                                                    |                                                                                                    |                 |             |
| <text><text><text><image/><image/></text></text></text>                                                                                                    |                         |                                                                                                    |                                                                                                    |                 |             |
| <text><text><image/><image/></text></text>                                                                                                    | Comple                  | ete all your self-ratin                                                                                                    | igs for (1) Serve a                                                                                                    | nd Always Ber   | naviors.    |
| <text><image/></text>                                                                                                    | Comme                   | nts are optional but                                                                                                    | strongly encoura                                                                                                    | aged. Be sure t | o select    |
| <image/>                                                                                                    |                         |                                                                                                    |                                                                                                    |                 |             |
| <complex-block></complex-block>                                                                                                    | (')) "Cava a            | nd Class" when way                                                                                                    | , are finished ary                                                                                                    | want ta aanaa   | booklator   |
| Control Control Contro Control Control Contro Control Control Control Control Control C                                | (2) <b>*Save</b> a      | nd Close" when you                                                                                                    | u are finished or v                                                                                                    | want to come    | back later. |
| Image: Section of the section of the section of t                                 | (2) <b>"Save</b> a      | nd Close" when you                                                                                                    | u are finished or v                                                                                                    | want to come    | back later. |
| I wrate representation of the provide state of the provide state of      | (2) <sup>-</sup> Save a | and Close" when you                                                                                                    | u are finished or v                                                                                                    | want to come    | back later. |
|                                                                                                    | (2) "Save a             | te Topic SERVE & Always Behaviors                                                                                                    | u are finished or v                                                                                                    | want to come    | back later. |
|                                                                                                    | (2) "Save a             | te Topic SERVE & Always Behaviors<br>Rate and Comment<br>Rate and Comment                                                                                                    | u are finished or v                                                                                                    | want to come    | back later. |
|                                                                                                    | (2) "Save a             | te Topic SERVE & Always Behaviors Rel and Connert Rel and Connert Rel and Conn                                                                                                    |                                                                                                    | want to come    | back later. |
| In the second second se | (2) "Save a             | end Close " when you<br>te Topic SERVE & Always Behaviors<br>Read and Comment<br>・ Read and Comment<br>・ Read and |                                                                                                    | want to come    | back later. |
| Be the determinant of the second second seco | (2) "Save a             | Ind Close " when you         te Topic SERVE & Always Behaviors         Kde and Lommet         Image: Comparison of the set of the set of the se                                                                                                    |                                                                                                    | want to come    | back later. |
|                                                                                                    | (2) "Save a             | end Close " when you<br>te Topic SERVE & Always Behaviors                                                                                                    |                                                                                                    | want to come    | back later. |
| 8                                                                                                    | (2) "Save a             | Ind Close " when you<br>te Topic SERVE & Always Behaviors                                                                                                    |                                                                                                    | want to come    | back later. |
| 8                                                                                                    | (2) "Save a             | Ind Close " when you<br>te Topic SERVE & Always Behaviors                                                                                                    |                                                                                                    | want to come    | back later. |
| 8                                                                                                    | (2) "Save a             | te Topic SERVE & Always Behaviors         te Topic SERVE & Always Behaviors         Image: Control of the second second s                                                                                                    |                                                                                                    | want to come    | back later. |
| 8                                                                                                    | (2) "Save a             | te Topic SERVE & Always Behaviors<br>Topic SERVE & Always Behaviors                                                                                                    |                                                                                                    | want to come    | back later. |
|                                                                                                    | (2) "Save a             | Image: SERVE & Always Behaviors         Image: SERVE & Always Behaviors         Image: SERVE & Always Behaviors <td></td> <td>want to come</td> <td>back later.</td>                                                                                                    |                                                                                                    | want to come    | back later. |
|                                                                                                    | (2) "Save a             | to add Closse * when you         to add closse * when you         to add closse * add close         to add close         to                                                                                                    |                                                                                                    | want to come    | back later. |
|                                                                                                    | (2) "Save a             | ter Topic SERVE & Always Behaviors         Image: Server and the server and the ser                                                                                                    | the area finished or watcher and the second of the second of the second | want to come    | back later. |
|                                                                                                    | (2) "Save a             | Ind Close " when you         te Topic SERVE & Always Behaviors         Image: Close of the induction of the induction of the i                                                                                                    |                                                                                                    | want to come    | back later. |

Click on (1) "Evaluate" to fill out and complete the Quality, Service

**Excellence and Patient Satisfaction** section.

|           | Quality, Service Excellence & Patient Satisfaction<br>15% of total evaluation weight<br>0 of 1 rated 0 of 1 commented<br>Employee Rating<br>순 것 것 같 것 ? | Employee Calculated Rating<br>☆ ☆ ☆ ☆ ☆ ☆ | 1 Evaluate                      |  |
|-----------|----------------------------------------------------------------------------------------------------|-------------------------------------------|---------------------------------|--|
|           | Job Kesponsomittes<br>65% of otal evaluation weight<br>0 of 5 rated  0 of 5 commented<br>Employee Rating<br>국 국 국 국 국 국                                 | Employee Calculated Rating<br>オ ☆ ☆ ☆ ☆   | Evaluate Factoria               |  |
|           | Development Planning and Goals                                                                                                    |                                           | Evaluate                        |  |
|           |                                                                                                    |                                           |                                 |  |
|           |                                                                                                    | 9                                         |                                 |  |
|           |                                                                                                    |                                           |                                 |  |
| Comple    | ete your self-rating for (1                                                                                                    | ) Quality, Service I                      | Excellence and Patient          |  |
| Satisfact | tion. Comments are opt                                                                                                    | <i>ional.</i> You leader w                | rill provide the rating for     |  |
| this ite  | m. If you are unsure, sel                                                                                                    | lect "3-Successful."                      | " Next, select (2) <b>"Save</b> |  |
| ar        | <b>od Close"</b> when you are t                                                                                                    | finished or want to                       | come back later.                |  |
|           |                                                                                                    |                                           |                                 |  |
|           |                                                                                                    |                                           |                                 |  |
|           |                                                                                                    |                                           |                                 |  |
|           | ce Excellence & Patient Satisfaction                                                                                                    |                                           | 2 Sive and Close Surved         |  |

Sort By Competency Name-A to Z

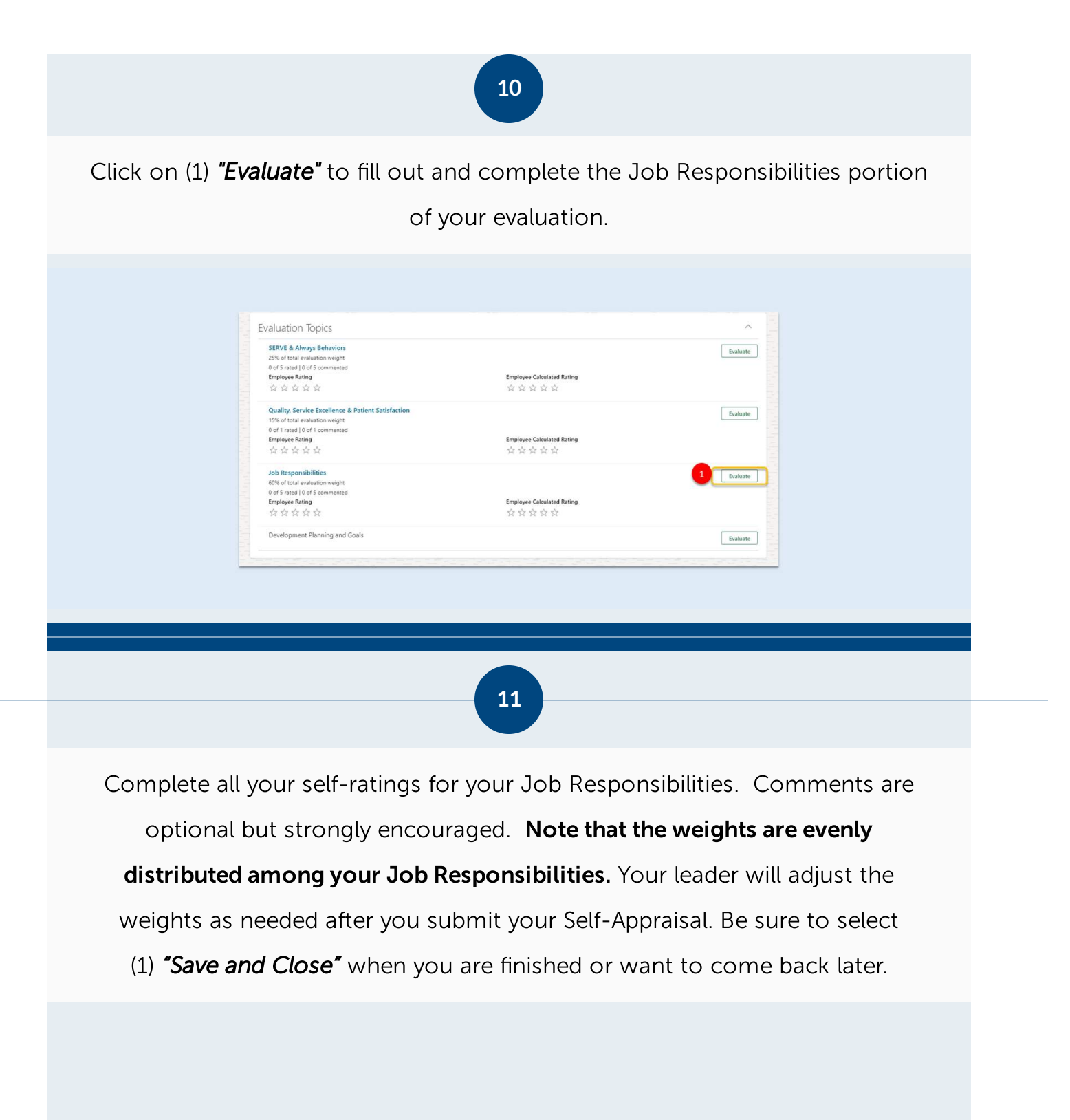

|                    | Evaluate Topic Job Responsibilities         Image: Complete the set of the set of the | Enclosed participation of the staffs are deferring years. Participation is then deferring years and a meta-<br>ance such demonstration of the staffs are deferring years. Participation is the deferring years and shared bears of the deferring years and shared bears of the deferring years and shared bears of the deferring years and shared bears of the deferring years and shared bears of the deferring years and the deferring years and years and years and |                             |    |
|--------------------|----------------------------------------------------------------------------------------------------|----------------------------------------------------------------------------------------------------|-----------------------------|----|
| Click on (1)       | <b>"Evaluate"</b> to comple                                                                                                    | 12<br>te your <b>Developme</b>                                                                                                    | ent Planning and Goals      | 5. |
|                    | Evaluation Topics<br>SERVE & Always Behaviors<br>SERVE & Always Behaviors<br>SERVE & Always Behaviors<br>Def Stratel 106 of commented<br>Employee Rating<br>☆ ☆ ☆ ☆ ☆<br>Quality, Service Excellence & Patient Satisfaction<br>15% of total evaluation weight<br>Of a fratel 106 of commented<br>Employee Rating<br>☆ ☆ ☆ ☆ ☆<br>Deb Responsibilities<br>6% of total evaluation weight<br>O of 5 meel 106 5 commented<br>Employee Rating<br>☆ ☆ ☆ ☆ ☆<br>Development Planning and Goals                                                                                                    | Employee Calculated Rating<br>중중중중중<br>Employee Calculated Rating<br>중중중중중                                                                                                    | Evaluate<br>Evaluate        |    |
| (1) Respon         | nses to both questic                                                                                                    | 13<br>ons as seen below a                                                                                                    | re <b>REQUIRED</b> . Select |    |
| (2) <b>"Save</b> a | nd Close" when you                                                                                                    | ı are finished or wa                                                                                                    | nt to come back later.      |    |

| My Questionnaire                                                      |            | ^ |  |
|-----------------------------------------------------------------------|------------|---|--|
| * What skills and knowledge would you like to develop this next year? |            |   |  |
| * What progress was made on the prior year's development planning     | ctivities? |   |  |
|                                                                       |            |   |  |
|                                                                       |            |   |  |
|                                                                       |            |   |  |
|                                                                       |            |   |  |

Now that you have successfully filled out your Self-Evaluation, you are able to (1) **"Print"** a hard copy and (2) **"Submit"** the form to be forwarded on to your 1-up Leader. Additionally, you can select the (3) **back arrow** to come back and complete the form at another time.

|                                                                                                    |                                                                              |          | 2 |
|----------------------------------------------------------------------------------------------------|------------------------------------------------------------------------------|----------|---|
|                                                                                                    | oov chorangest weel for is give                                              |          |   |
| Document Details                                                                                                    |                                                                              |          |   |
| Overall Summary                                                                                                    |                                                                              | × 101 ~  |   |
| Employee Ruting<br>🗶 🙊 🛣 🛣 🖄   Exceeds Expectations<br>Show Additional Info                                                                                                    | Employer Calculated Rating                                                   |          | ۵ |
| Evaluation Topics                                                                                                    |                                                                              | ~        | • |
| SERVE & Always Enhances<br>25% ditute resultation weight<br>3 of 5 mines (2 of 5 sciencested<br>Besidger Romg<br>會 音 章 全 全 全 1 Secrets Department                                                                                              | Employee Calculated Ratiog<br>👷 😤 😤 🚖 🏠 ( Econolic Expectations (4.00)       | Ruslaate |   |
| Cusity, Service Excellence & Potent Saturation<br>This of tests excention segat<br>Let 1 sate (1) of 1 servented<br>Repayer Roing<br>*** * * * 1 Second Expectatione                                                                           | Emologies Calculated Rationg<br>🗶 🛠 🌟 🏦 🏠 🗠   Economic Equivativities (4.00) | Evaluate |   |
| Note Responsibilities         OF           60% of task invaluation wegitt         4 of \$ stack invaluation wegitt           4 of \$ stack invalues         5 stack invalues           Biophyser Roling         ★ ★ ★ ★ 1 traceds Expectations | Engisyee Calculated Rating<br>🔅 🔅 🌸 🏦 🟠   Exceeds Expectations (1378)        | Evaluate |   |
| Development Planning and Gaals                                                                                                    |                                                                              | Evaluate |   |

(i) IMPORTANT! If you receive an error message, please check that you have rated all items and have responded to the 2

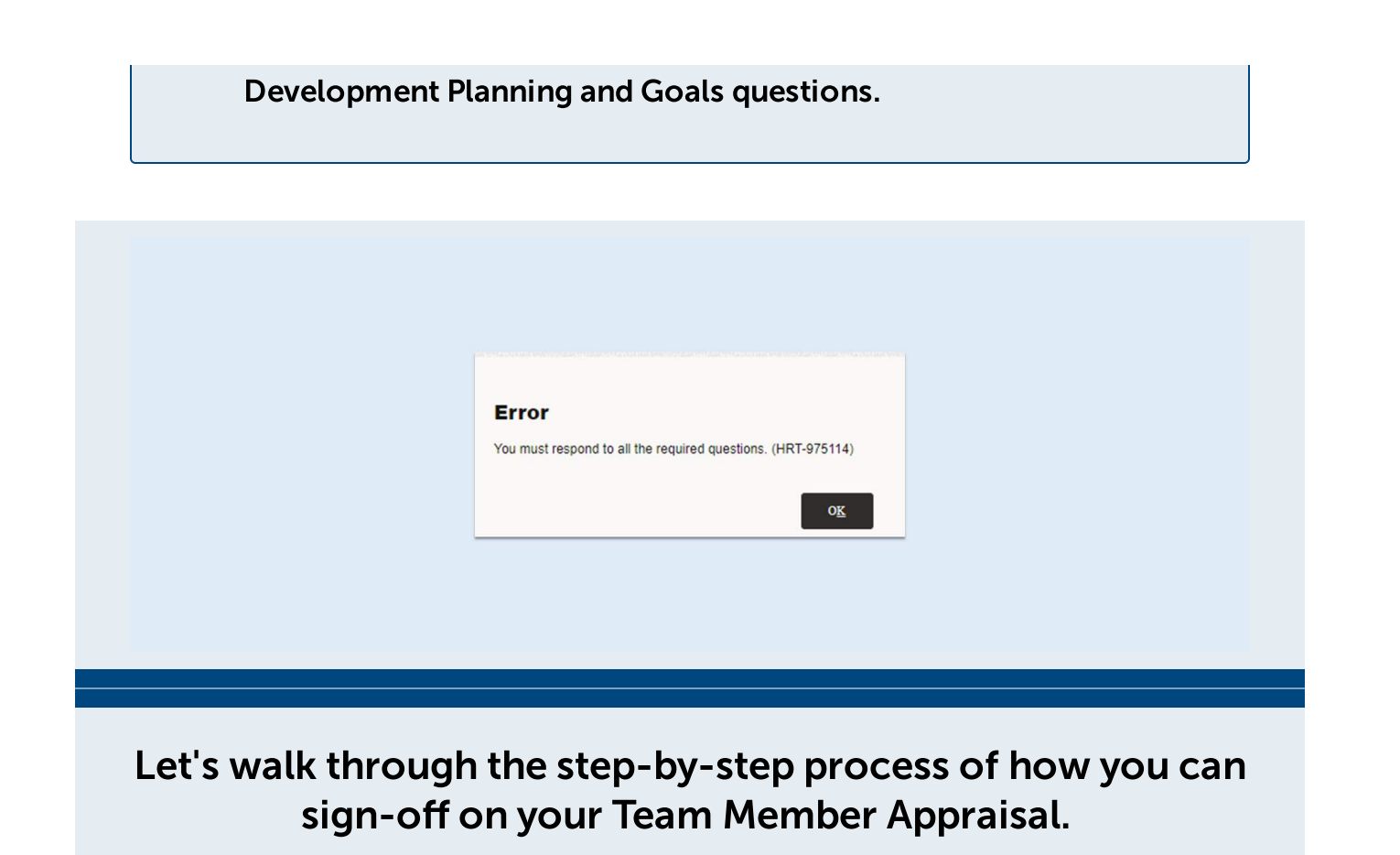

Your 1-up leader will share your completed form for your digital sign-off following your annual Performance Appraisal discussion. Once you are in Oracle, you will see the (1) Help Center, which houses step-by-step guides and instructions you need to sign-off. Select the (2) *"Sign Team Member Performance Appraisal*" guide and follow the on-screen prompts.

15

| 7        | O Help Center X                                                                                              |
|----------|----------------------------------------------------------------------------------------------------|
| Q        | jsearch Q                                                                                                    |
| 0 🗉      | A Getting Started                                                                                            |
| 4        | Payslip Overview ····                                                                                        |
| 1        | Need Help                                                                                                    |
| 2        | HR Contact Cheet Sheet ····                                                                                  |
| <b>#</b> | View Mv Omanizational Chart                                                                                  |
| ۵        |                                                                                                    |
|          | Terp Center Guide In-Take Prix. III   Performance Appraisal  Molecements Create Molece. To Prior Molecements |
| 2        | Member Vidue vidue view view view view view view view vie                                                    |
|          | Complete Team Member Sel-                                                                                    |
| ia.      | Update my Beneficiaries                                                                                      |
|          | Enroll in TriHealth Student Los                                                                              |
|          | Change my 401(k) Retirement ····                                                                             |
|          | Enroll, Change or Cancel Benefits                                                                            |
|          | Update Personal Information                                                                                  |
|          | Add a Family or Emergency                                                                                    |
|          | Add or Change Banking Information                                                                            |
|          |                                                                                                    |
|          |                                                                                                    |
|          |                                                                                                    |
|          |                                                                                                    |
|          | 16                                                                                                    |
|          | 10                                                                                                    |
|          |                                                                                                    |

Select the (1) "Current Task: Team Member Confirms Review Meeting Held with Digital Sign Off".

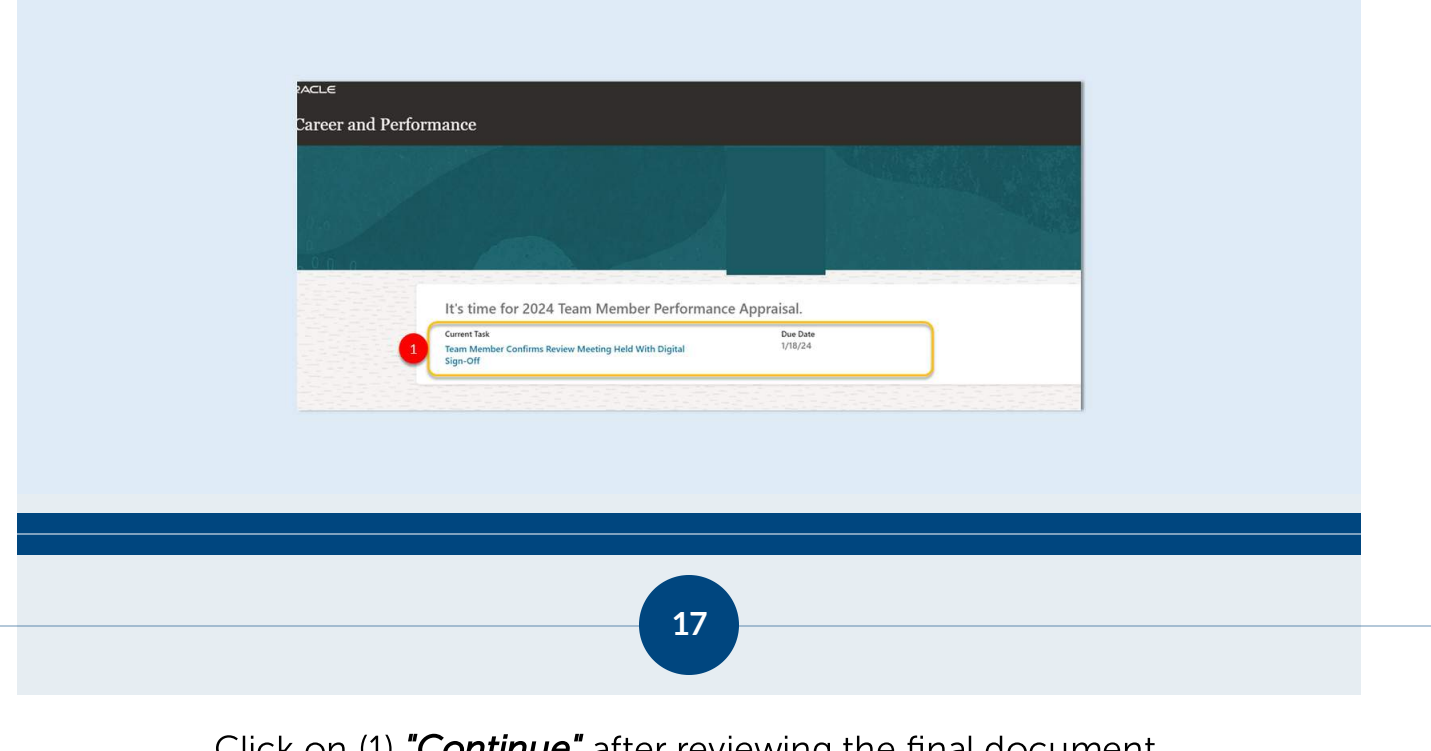

Click on (1) "Continue" after reviewing the final document.

| Information<br>Review the performance document and continue to pro | ovide any final feedback comments on your evaluation.                | 1 Continue |   |
|--------------------------------------------------------------------|----------------------------------------------------------------------|------------|---|
| Document Details                                                   |                                                                      | ~          | Ø |
| Overall Summary                                                    |                                                                      | ^          |   |
| Manager Rating<br>★★★★★                                            | Manager Calculated Rating<br>🗙 🚖 🊖 🏠 😭   Exceeds Expectations (3.96) |            |   |

Click (1) the box to serve as your digital signature, add any final comments and click (2) **"Submit."** 

|         |                                                                                                    | wand Clor 2 Submit |
|---------|----------------------------------------------------------------------------------------------------|--------------------|
|         | Comments                                                                                                    |                    |
|         | Employee Comments                                                                                                    |                    |
|         | $A^{\mathfrak{g}} \lor A^{\mathfrak{g}} \lor B  I  \underline{\cup} \ := \ \mathcal{Q}  \hookrightarrow \ \mathcal{O}  \mathcal{T}_{\mathfrak{s}}$ |                    |
|         |                                                                                                    |                    |
|         |                                                                                                    |                    |
|         |                                                                                                    |                    |
|         |                                                                                                    |                    |
|         | Words: 0 Characters (with HTML)                                                                                                    |                    |
|         |                                                                                                    |                    |
| 222.224 | 1 Sy clicking on this box, L confirm that my leader and I have discussed my review.                                                                |                    |

Thank you for taking the time to review each of these important steps for your **Annual Performance Appraisals**.

If you have any questions, be sure to reach out to your leader.

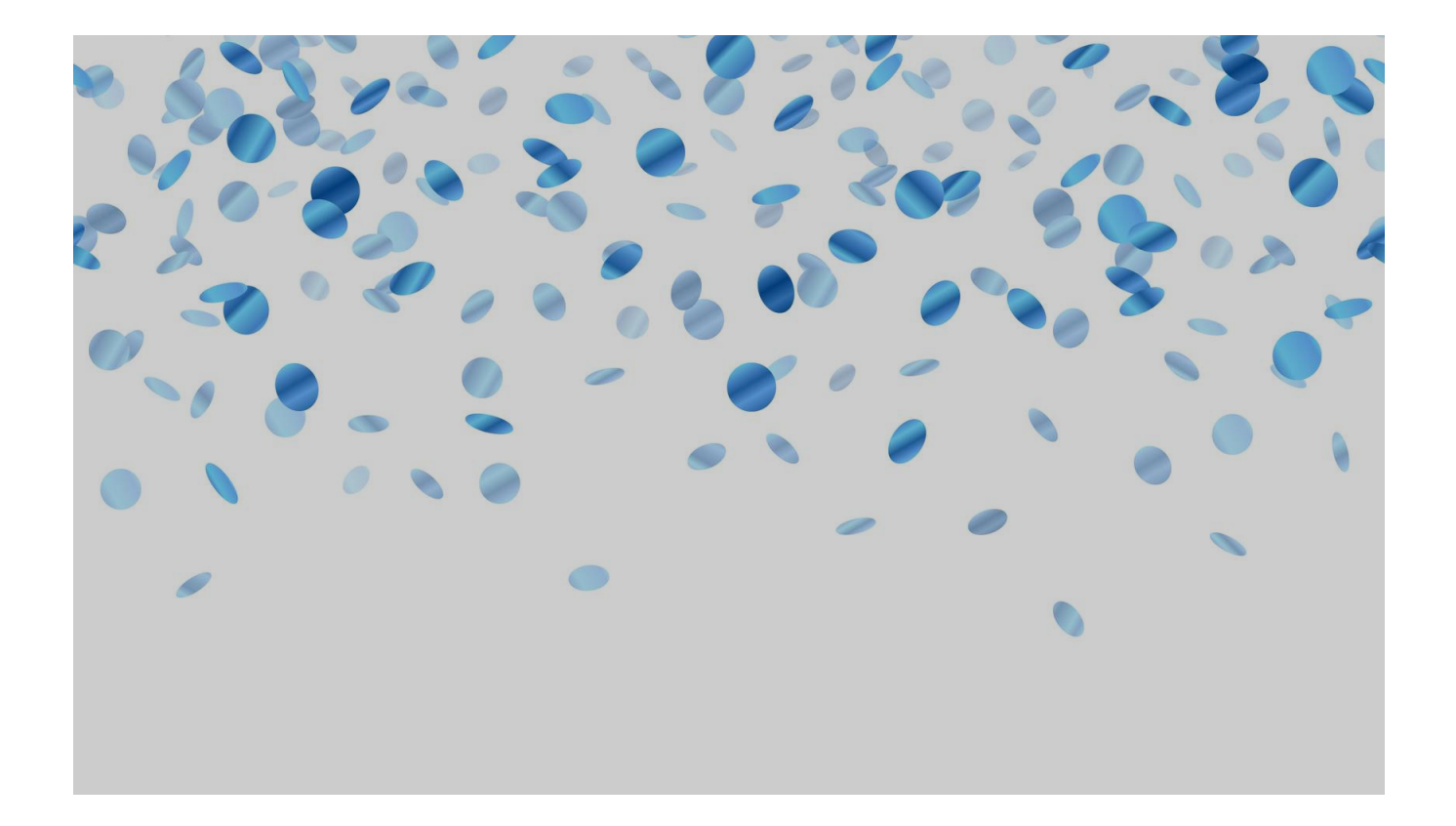